YMAGIS

# TMS MELODY USER MANUAL

© March 2015 Ymagis SA. All Rights Reserved

# >> Table of contents

| 1 - OVERVIEW                                                      |
|-------------------------------------------------------------------|
| 2 - AUDITORIUM MANAGEMENT                                         |
| <b>3 - LIBRARY</b> (INGESTING CONTENT TO THE LIBRARY SERVER)      |
| 4 - KDM                                                           |
| 5 - PLAYLISTS                                                     |
| 6 - SHOW PLAYLIST BUILDER 12                                      |
| 7 - CREATE SHOW PLAYLISTS 13                                      |
| 8 - SPECIAL CONTENT                                               |
| 9 - INGEST SHOW PLAYLISTS 16                                      |
| IO - INGEST MANAGER 17                                            |
| 11 - SCHEDULE                                                     |
| >> Schedule a show                                                |
| >>> Quickly schedule a show                                       |
| >> Copy or move a scheduled show                                  |
| $\gg$ Switch scheduled shows (exchange between two auditoriums)23 |
| >>> Delete scheduled shows                                        |
| >> Fix problems encountered during the scheduling process         |

User Manual

| Version | Author            | Туре         | Date       |
|---------|-------------------|--------------|------------|
| 1.0.0   | Frédéric Verdière | New document | 03/31/2015 |

# **1-OVERVIEW**

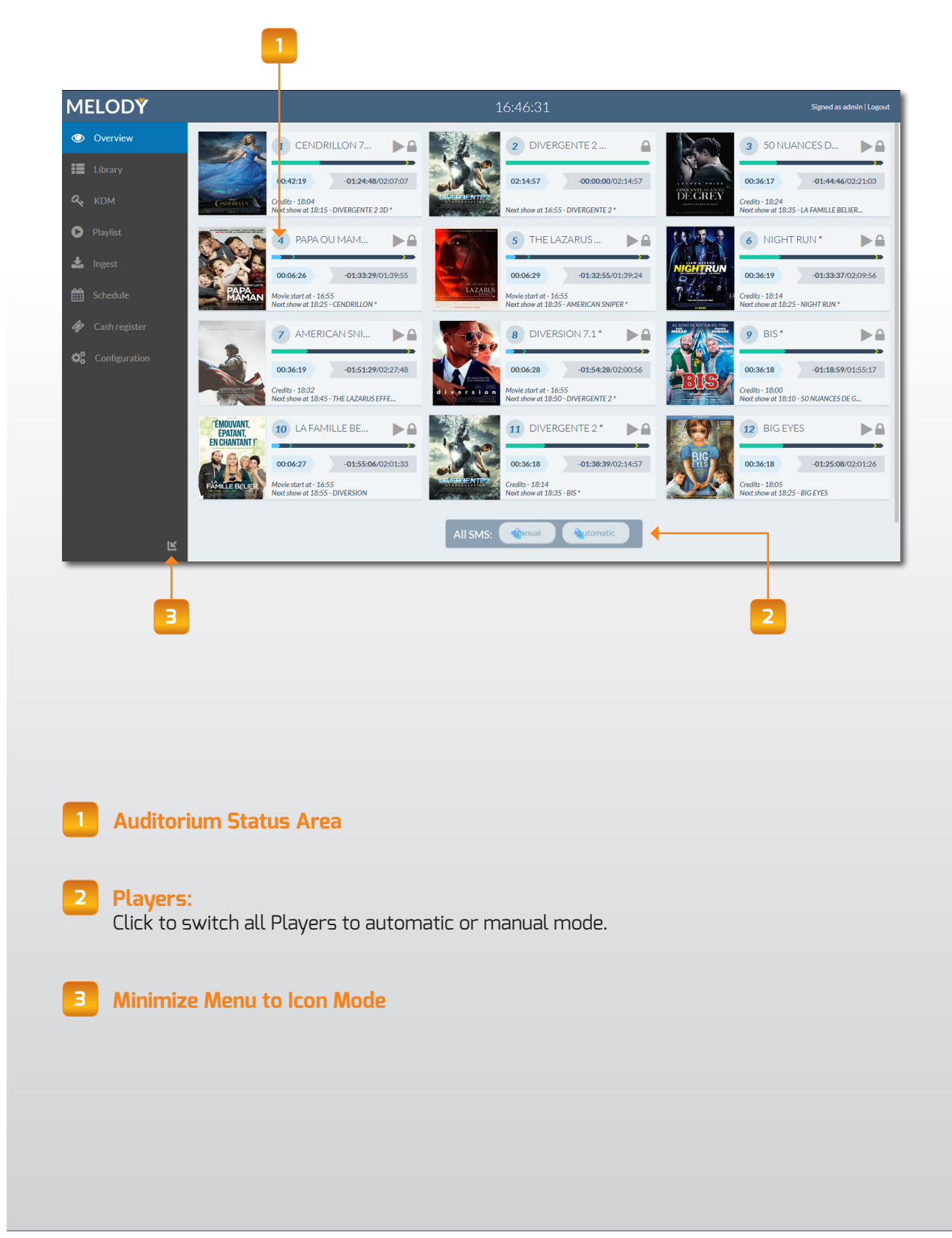

| 1 Auditorium Status Area                                                                                                    |
|----------------------------------------------------------------------------------------------------|
| 1 2 3   17 LE_DERNIER_L   00:29:03   -01:43:44/02:12:47   Credits - 12:58 PM   Next show at 2:05 PM - LE DERNIER LO                                                                                                    |
| 1 Film poster (imported automatically)                                                                                                    |
| <b>2</b> Theatre Number: Button turns red in the event of a warning or error                                                                                                    |
| 3 Composition Playlist (CPL) or Show Playlist Title                                                                                                    |
| <b>4</b> Theatre Server Status: Displays whether the Player is running or paused, in automatic or manual mode, or offline.                                                                                                    |
| <ul> <li>5 Timeline: Displays the progress and status of the current show by color:</li> <li>Blue &gt; Pre-show</li> <li>Green &gt; Feature Film</li> <li>Yellow &gt; End Credits</li> <li>Red &gt; Error</li> <li>Black &gt; Server Offline</li> <li>Yellow markers indicate start of the feature film and credits.</li> </ul> |
| <b>6</b> Server Storage Level Alert: Orange = Caution. Red = Critical. (Operator may pre-determine levels.)                                                                                                    |
| Remaining Show Time/Total Show Time                                                                                                    |
| B Start Time and Show Playlist Title for Next Show                                                                                                    |
| 9 Progress Indicator                                                                                                    |
| 10 Elapsed Time                                                                                                    |
| TIP: Remaining in full-screen mode will improve visibility.                                                                                                    |

# **2 - AUDITORIUM MANAGEMENT**

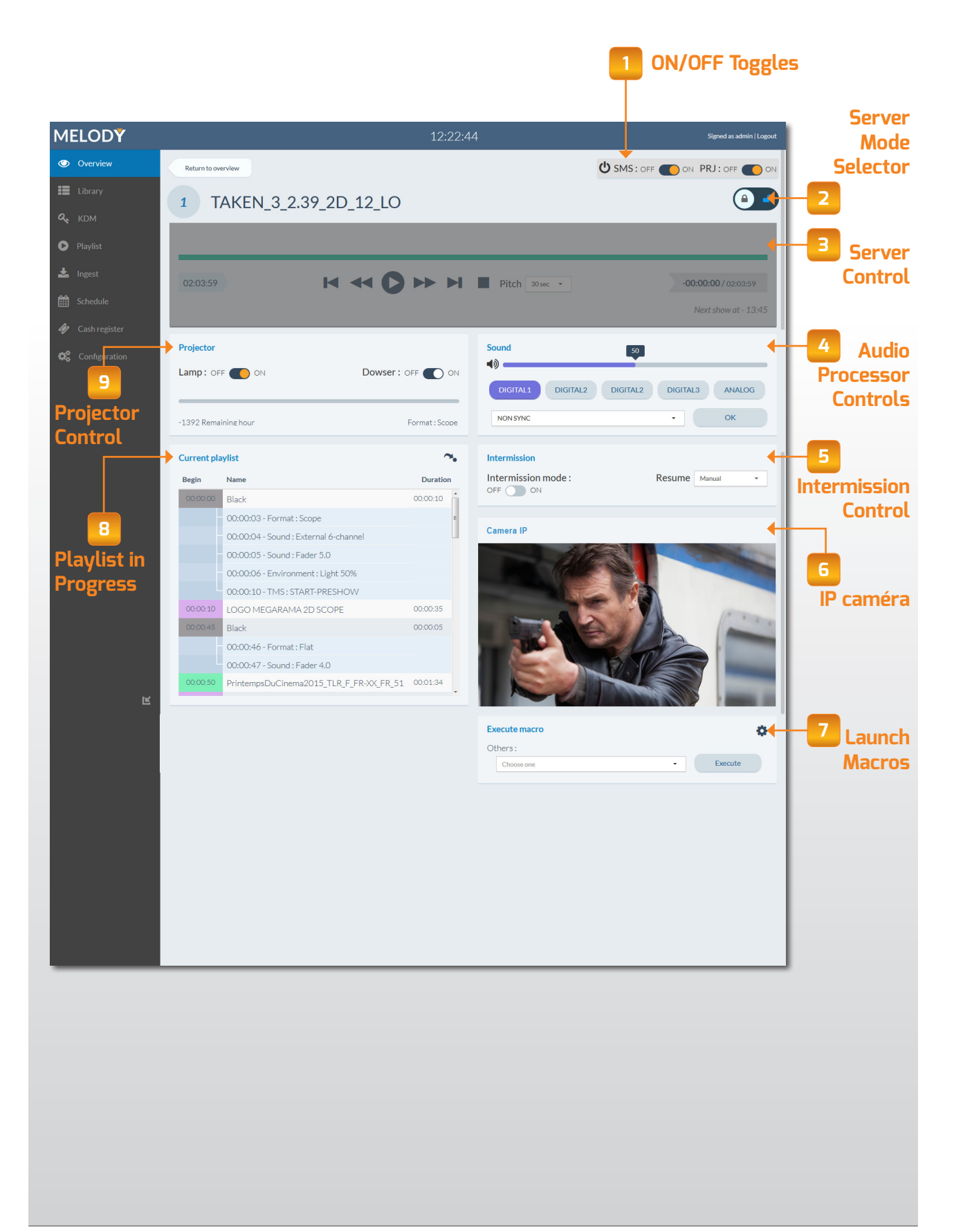

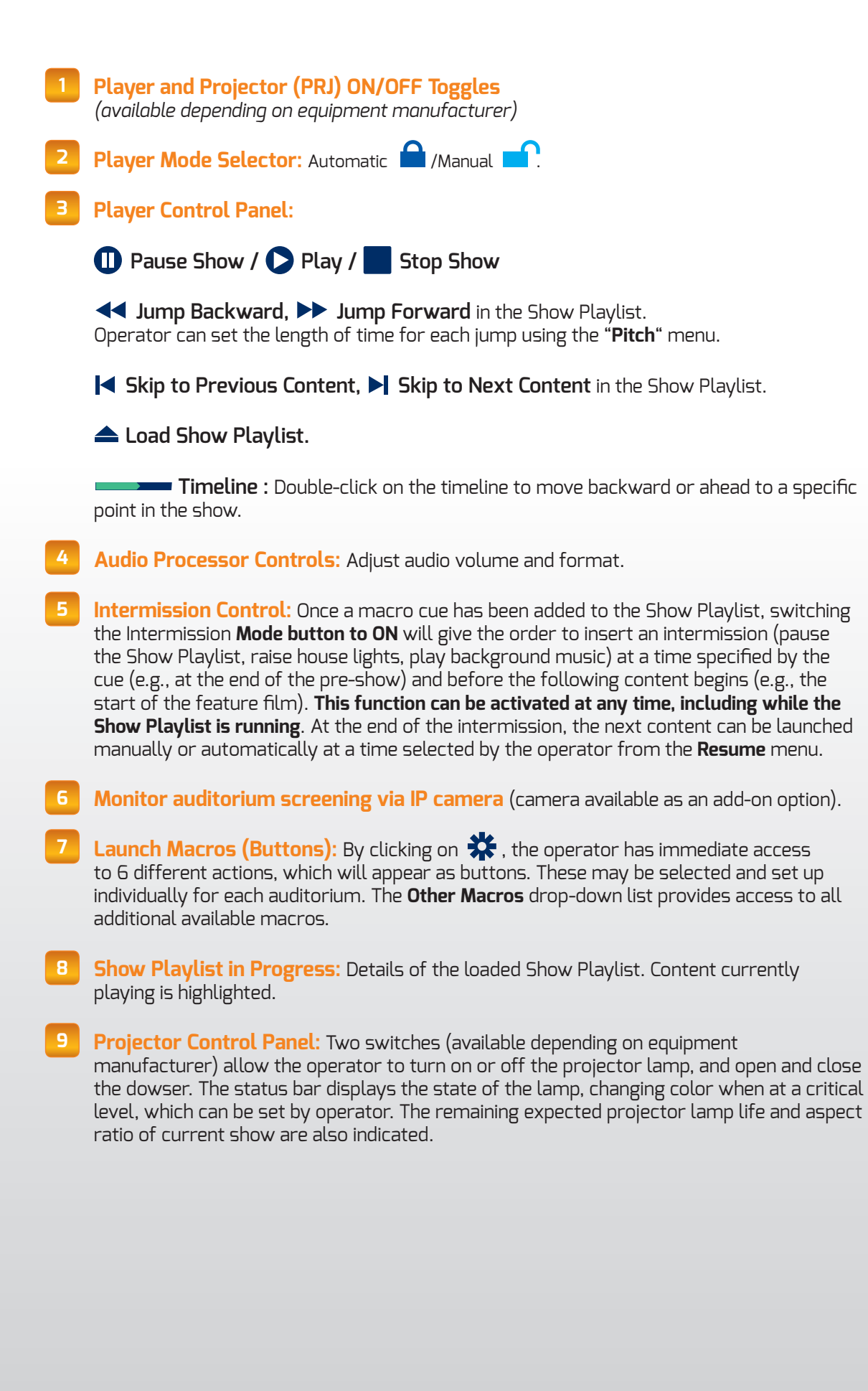

## **3. LIBRARY**

| AELCOLY 11:22:54     Overview     Library     Name     Vom     Name     Vom     ADV-Advertisement     ADV-Advertisement     Table     Table     Table     Table     Table     Table     Table     Table     Table     Table     Table     Table     Table     Ta                                                                                                    | Iteration     Iteration     Iteration <th></th> <th></th>                                                                                                    |                                                                |                                                                                                    |
|----------------------------------------------------------------------------------------------------|----------------------------------------------------------------------------------------------------|----------------------------------------------------------------|----------------------------------------------------------------------------------------------------|
| Library     I library     I library <th>Ubravi       Ubravis       A linguest       Q Scantiburies       A linguest       I linguest         KDM       PlayMist       I Reference       Reference       Reference       Added         PlayMist       I Reference       I Reference       Reference       Added         Schedulae       PlayMist       I Reference       I Reference       I Reference         Schedulae       PlayMist       I Reference       I Reference       I Reference         Schedulae       PlayTist       I Reference       I Reference       I Reference         Schedulae       PlayTist       I Reference       I Reference       I Reference         Schedulae       PlayTister       I Reference       I Reference       I Reference         Schedulae       PlayTister       I Reference       I Reference       I Reference         Schedulae       PlayTister       I Reference       I Reference       I Reference         Schedulae       PlayTister       I Reference       I Reference       I Reference         Schedulae       PlayTister       I Reference       I Reference       I Reference         Schedulae       PlayTister       I Reference       I Reference       I Reference         Schedulae       PlayTister<th>1ELODY</th><th>11:22:54 Signed as admin Logout</th></th> | Ubravi       Ubravis       A linguest       Q Scantiburies       A linguest       I linguest         KDM       PlayMist       I Reference       Reference       Reference       Added         PlayMist       I Reference       I Reference       Reference       Added         Schedulae       PlayMist       I Reference       I Reference       I Reference         Schedulae       PlayMist       I Reference       I Reference       I Reference         Schedulae       PlayTist       I Reference       I Reference       I Reference         Schedulae       PlayTist       I Reference       I Reference       I Reference         Schedulae       PlayTister       I Reference       I Reference       I Reference         Schedulae       PlayTister       I Reference       I Reference       I Reference         Schedulae       PlayTister       I Reference       I Reference       I Reference         Schedulae       PlayTister       I Reference       I Reference       I Reference         Schedulae       PlayTister       I Reference       I Reference       I Reference         Schedulae       PlayTister       I Reference       I Reference       I Reference         Schedulae       PlayTister <th>1ELODY</th> <th>11:22:54 Signed as admin Logout</th>                                      | 1ELODY                                                         | 11:22:54 Signed as admin Logout                                                                                                    |
| <ul> <li>Playlist</li> <li>Ingest</li> <li>Schedule</li> <li>Schedule</li> <li>Cash register</li> <li>ShR -Short</li> <li>Configuration</li> <li>TLR -Trailer</li> <li>TSR - Teaser</li> <li>TST - Test</li> <li>XSN - Transitionnal</li> </ul>                                                                                                    | <ul> <li>Playlist         <ul> <li>ADV - Advertisements</li> <li>ADV - Advertisements</li> </ul> </li> <li>Playlist         <ul> <li>FIR - Feature</li> <li>FIR - Feature</li> <li>Poll - Polly</li> <li>Schedule</li> <li>Schedule</li></ul></li></ul> | Library                                                        | LMS Ymagis     C     Q Scan Ilbraries     Lingest     O Delete       Name     KDM     2D/3D     OV/VF     Duration     Size     Added                                                    |
| Cash register       + SHR-Short         Configuration       + TLR-Trailer         + TSR-Teaser       + TST-Test         + XSN-Transitionnal                                                                                                    | <ul> <li>Cash register</li> <li>Configuration</li> <li>T.RTrailer</li> <li>T.RTrailer</li> <li>T.STest</li> <li>XSN - Transitionnal</li> </ul>                                                                                                    | <ul> <li>Playlist</li> <li>Ingest</li> <li>Schedule</li> </ul> | FTR - Feature      POL - Policy                                                                                                    |
| TSR-Teaser         TST - Test         XSN - Transitionnal                                                                                                    | <ul> <li>TSR-Tesser</li> <li>TST-Test</li> <li>XSN-Transitionnal</li> </ul> I Search by Title: Enter the first letters (or a series of letters) to view all Composition                                                                                                    | Cash register Configuration                                    | +     SHR-Short       +     TLR-Trailer                                                                                                    |
| XSN - Transitionnal                                                                                                    |                                                                                                    |                                                                | TSR-Teaser       TST-Test                                                                                                    |
|                                                                                                    | Search by Title: Enter the first letters (or a series of letters) to view all Composition                                                                                                    |                                                                | + XSN - Transitionnal                                                                                                    |
| <ul> <li>Playlists (CPL) from all categories containing the same sequence of letters.</li> <li>Source Menu: Allows operator to choose which source location to search (central library, Player all available sources)</li> </ul>                                                                                                    |                                                                                                    | 3 Refree<br>enviror<br>yet visi                                | h: Allows operator to refresh the Library window (useful in multi-workstation iments where operators at other stations may make changes or move content not ble in the current session). |

**Scan All Libraries:** All libraries are automatically scanned daily for new content according to a schedule set by the operator. The task can also be launched manually at any time by clicking the button.

>> NOTE : Scans may take 1 - 10 minutes according to the number of items to be analyzed.

- 5 **Ingest** (see following page)
- **6 Delete** (see following page)
- **7** Sort Bar (see following page)
- 8 **Content Folders** (see following page)

**Ingest:** Instructions: C FTR - Feature Central library 1 - Booth 1 📥 Ingest n libraries <sup>8</sup> Delete BOURNE-LEGACY\_FTR\_S\_EN-FR\_FR\_51\_2K\_U **V** BOURNE-LEGACY\_FTR\_S\_EN-FR\_FR\_71\_2K\_U 8 - Booth 8 9 - Booth 9 BOURNE-LEGACY\_FTR\_S\_FR-HOH\_FR\_S 12 - Booth 12 Size Added NE-LEGACY\_FTR\_S\_FF B] Select the content(s) to be C Click Ingest. A Select the source. ingested. 2 - Booth 2 - [87%] ng 1 element/ 🗐 9 - Booth 9 - [61%] Select all Central li 2 - Booth 2 - [87%] 4 - Booth 4 - [9 Close Close E Select the chosen destination(s) D] A window will open with a choice of destinations for the content ingestion (current storage level for each server noted in parentheses). and click Ingest. laylist Choose a date Please enter the date for ingests to b 🛃 Ingest 3/18/15 Cancel OK F] A second window will open to allow operator → G] To view the status of each ingest, click to set ingestion start date and time (click OK to View Ingests tab. ingest immediately). **Delete:** Select a single or several contents (see **5** B), for deletion and then click ODelete . A window will open with a list of storage locations from which operator can choose to delete the chosen content. Sort Bar: Organize content in ascending or descending order by clicking on selected category name. **Content Folders:** Content is sorted into folders per the Digital Cinema Naming Convention. Click 🔝 to open a folder. A pop-up window will open when the cursor is positioned over a particular content name: BOURNE-LEGACY\_FTR\_S\_EN-FR\_FR\_51\_2K\_UP\_20120813\_DU K\_VF Format: 2D 0 2K Storage : Central library 1-Booth 1 2-Booth 2 BOURNE-LEGACY\_FTR\_S\_EN-FR\_FR\_51\_2K\_UP\_20120813\_DUK\_VF Unavailable 2D ov 02:14:56 177 GB 2/24/15

The window displays the name of the DCP, content type (2D/3D/HFR, etc.), current location(s) and associated KDM.

### **4. KDM**

| MELODY        | 12:38:10                                                  |          |          |                | Signe    | d as admin   Logout |
|---------------|-----------------------------------------------------------|----------|----------|----------------|----------|---------------------|
|               | All players • 3                                           |          |          | Scan mailboxes | Ingest 🛇 | Delete 🛇            |
| Library       | Name                                                      | ▼ Start  | End      | Status         | Ingested | Booth               |
| 🕰 ком         | YPA-HFR-2D-024_SHR_C_INT-XX_INT_51_2K_YMA_20130121_YPA_OV | 11/7/13  | 11/7/15  | I Valid        | 🛓 Yes    | 9 - Booth 9         |
| Playlist      | YPA-HFR-2D-024_SHR_C_INT-XX_INT_51_2K_YMA_20130121_YPA_OV | 10/22/13 | 10/22/15 | 📀 Valid        | 🛓 Yes    | 9 - Booth 9         |
|               | YPA-HFR-2D-024_SHR_C_INT-XX_INT_51_2K_YMA_20130121_YPA_OV | 11/7/13  | 11/7/15  | 📀 Valid        | 🛓 Yes    | 4 - Booth 4         |
| 🚣 Ingest      | YPA-HFR-2D-024_SHR_C_INT-XX_INT_51_2K_YMA_20130121_YPA_OV | 10/22/13 | 10/22/15 | 📀 Valid        | 🛓 Yes    | 4 - Booth 4         |
| Schedule      | YPA-HFR-2D-024_SHR_C_INT-XX_INT_51_2K_YMA_20130121_YPA_OV | 11/7/13  | 11/7/15  | 🔗 Valid        | 🛓 Yes    | 12 - Booth          |
| Cach register | YPA-HFR-2D-024_SHR_C_INT-XX_INT_51_2K_YMA_20130121_YPA_OV | 10/22/13 | 10/22/15 | 😔 Valid        | 🛓 Yes    | 12 - Booth          |
|               | YPA-HFR-2D-048_SHR_C_INT-XX_INT_51_2K_YMA_20130121_YPA_OV | 11/4/13  | 11/4/15  | 📀 Valid        | 📥 Yes    | 9 - Booth 9         |
| Configuration | YPA-HFR-2D-048_SHR_C_INT-XX_INT_51_2K_YMA_20130121_YPA_OV | 10/22/13 | 10/22/15 | 📀 Valid        | 📥 Yes    | 9 - Booth 9         |
|               | YPA-HFR-2D-048_SHR_C_INT-XX_INT_51_2K_YMA_20130121_YPA_OV | 10/22/13 | 10/22/15 | 😔 Valid        | 📥 Yes    | 4 - Booth 4         |
|               | YPA-HFR-2D-048_SHR_C_INT-XX_INT_51_2K_YMA_20130121_YPA_OV | 11/4/13  | 11/4/15  | 😔 Valid        | 📥 Yes    | 4 - Booth 4         |
|               | YPA-HFR-2D-048_SHR_C_INT-XX_INT_51_2K_YMA_20130121_YPA_OV | 10/22/13 | 10/22/15 | 📀 Valid        | 🛓 Yes    | 12 - Booth          |
|               | YPA-HFR-2D-048_SHR_C_INT-XX_INT_51_2K_YMA_20130121_YPA_OV | 11/4/13  | 11/4/15  | 😔 Valid        | 📥 Yes    | 12 - Booth          |
| tuć.          | YPA-HFR-2D-060_SHR_C_INT-XX_INT_51_2K_YMA_20130121_YPA_OV | 10/22/13 | 10/22/15 | 🔗 Valid        | 🛓 Yes    | 9 - Booth 9         |

- **Search by Title:** Enter the first letters (or a series of letters) to view all Key Delivery Messages (KDM) containing the same sequence of letters.
- **2** Sort by Destination Server: Sort available KDMs by Player for which each was created.
- **3 Refresh:** Allows operator to refresh the KDM window (useful in multi-workstation environments where operators at other stations may make changes or move content not yet visible in the current session).
- **5can E-mail:** E-mail messages are automatically scanned daily for new KDMs according to a schedule set by operator (at the same time as the library scan). The task can also be launched manually by clicking the button.
  - **Ingest:** Operator can ingest KDMs in several ways:

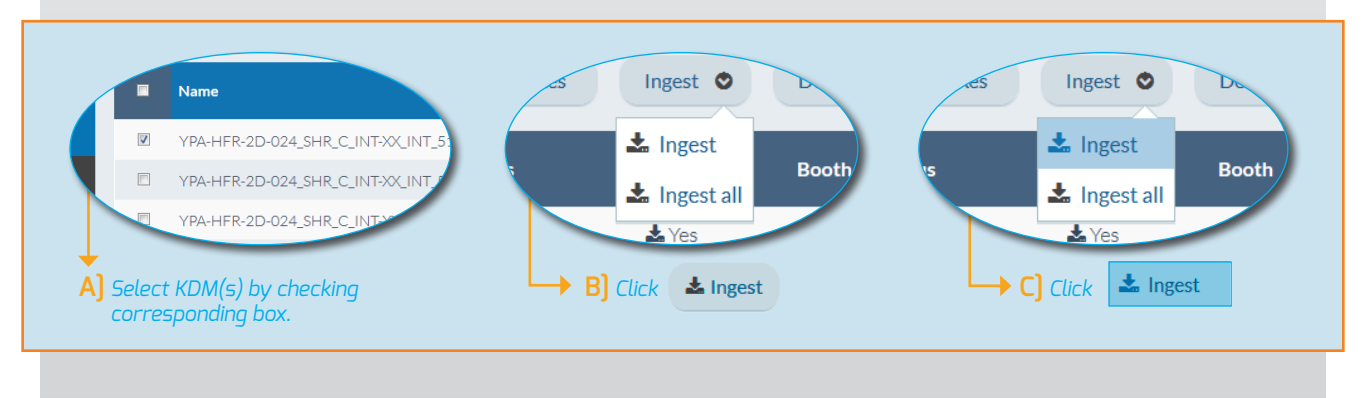

1 Ingest one or several selected KDM

Ingest all available KDMs

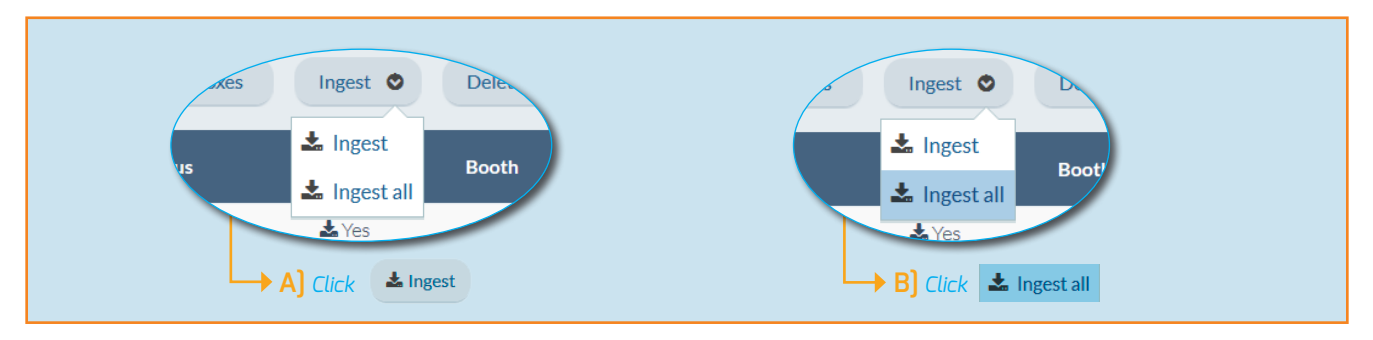

6

**Delete:** Operator can delete KDMs in several ways:

1 Delete one or several selected KDM

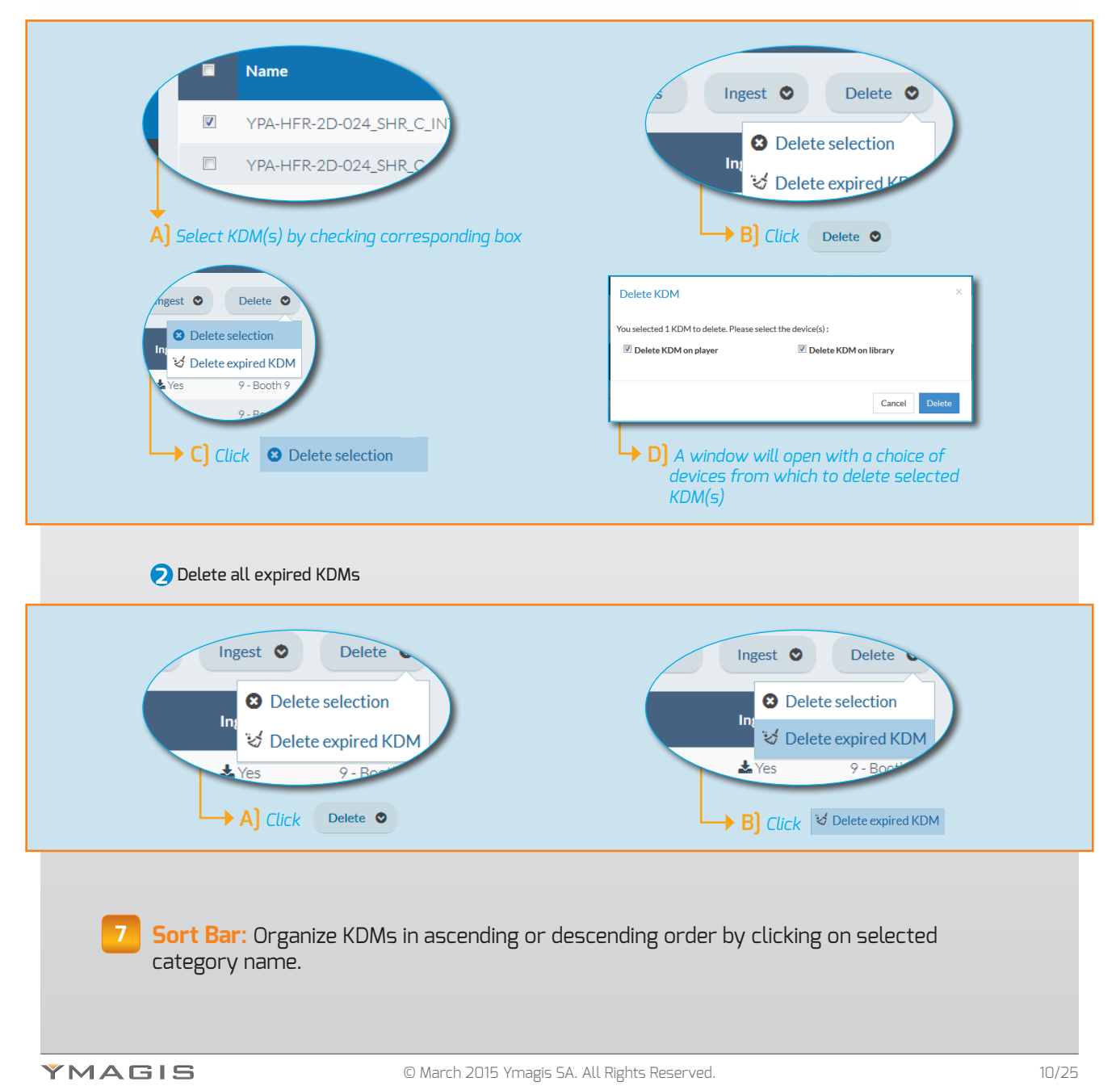

## **5. PLAYLISTS**

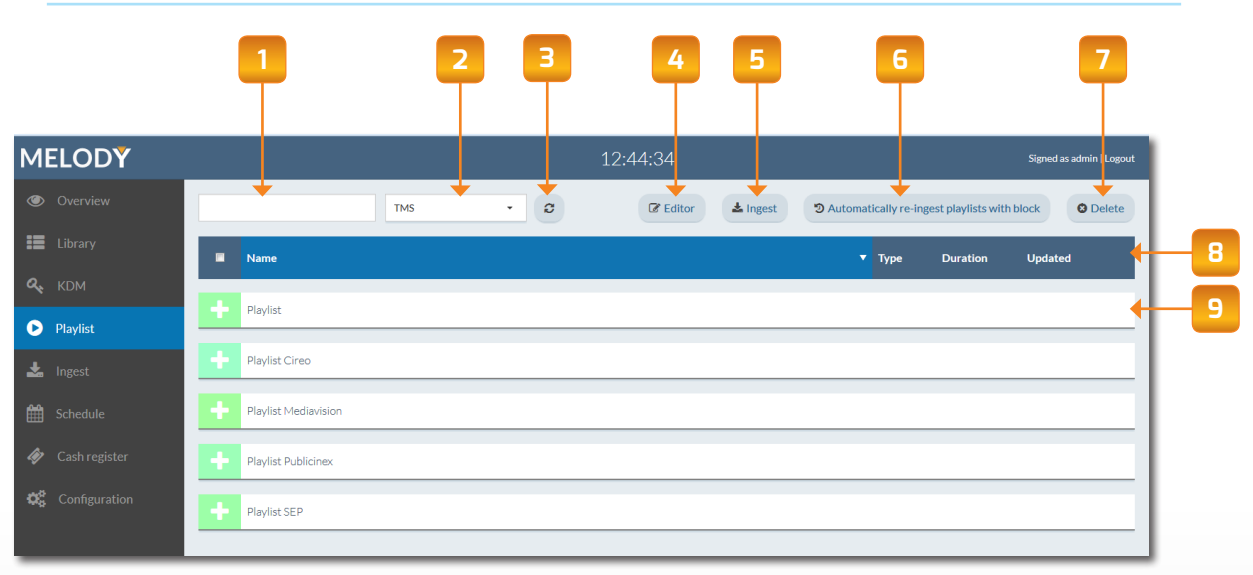

- 1 Search by Keyword: Enter the first letters (or a series of letters) to view all Show Playlists containing the same sequence of letters.
- 2 **Sort by Location:** Click on menu to view all Show Playlists loaded in a specific location
- **3 Refresh:** Allows operator to refresh the Playlists window (useful in multi-workstation environments where operators at other stations may make changes or move content not yet visible in the current session).
- **4 Show Playlist Builder:** Launches the Show Playlist Builder > See Section a) as follows.
  - **TIP:** If a Theater Management System (TMS) playlist is selected, it will open automatically in the window.
- **5 Ingest:** Ingest Show Playlists. See Section d) as follows.
- **6 Re-Ingest Show Playlists with Advertising Blocks:** Click before each new scheduling week to automatically update ingested Show Playlists with new weekly advertising blocks.
- 7 Delete: Allows operator to delete selected Show Playlists.
- **8** Sort Bar: Organize Show Playlists in ascending or descending order by clicking on selected category name.
- **9 Playlist Folders:** Show Playlists are sorted by category. Click **t** to open a folder. A pop-up window will open when the cursor is positioned over a particular content name:

|             | Phoenix - D                                  |    |          |                 |
|-------------|----------------------------------------------|----|----------|-----------------|
|             | Duration: 01:48:00 Type: 2D                  |    |          |                 |
|             | Storage: TMS 12-Booth 12 2-Booth 2 9-Booth 9 |    |          |                 |
|             |                                              | _  |          |                 |
| Phoenix - D |                                              | 2D | 01:48:00 | 2/3/15 10:15 AM |

The window displays the Show Playlist, duration, content type (2D/3D/HFR/etc.) and current location(s).

# 6. SHOW PLAYLIST BUILDER

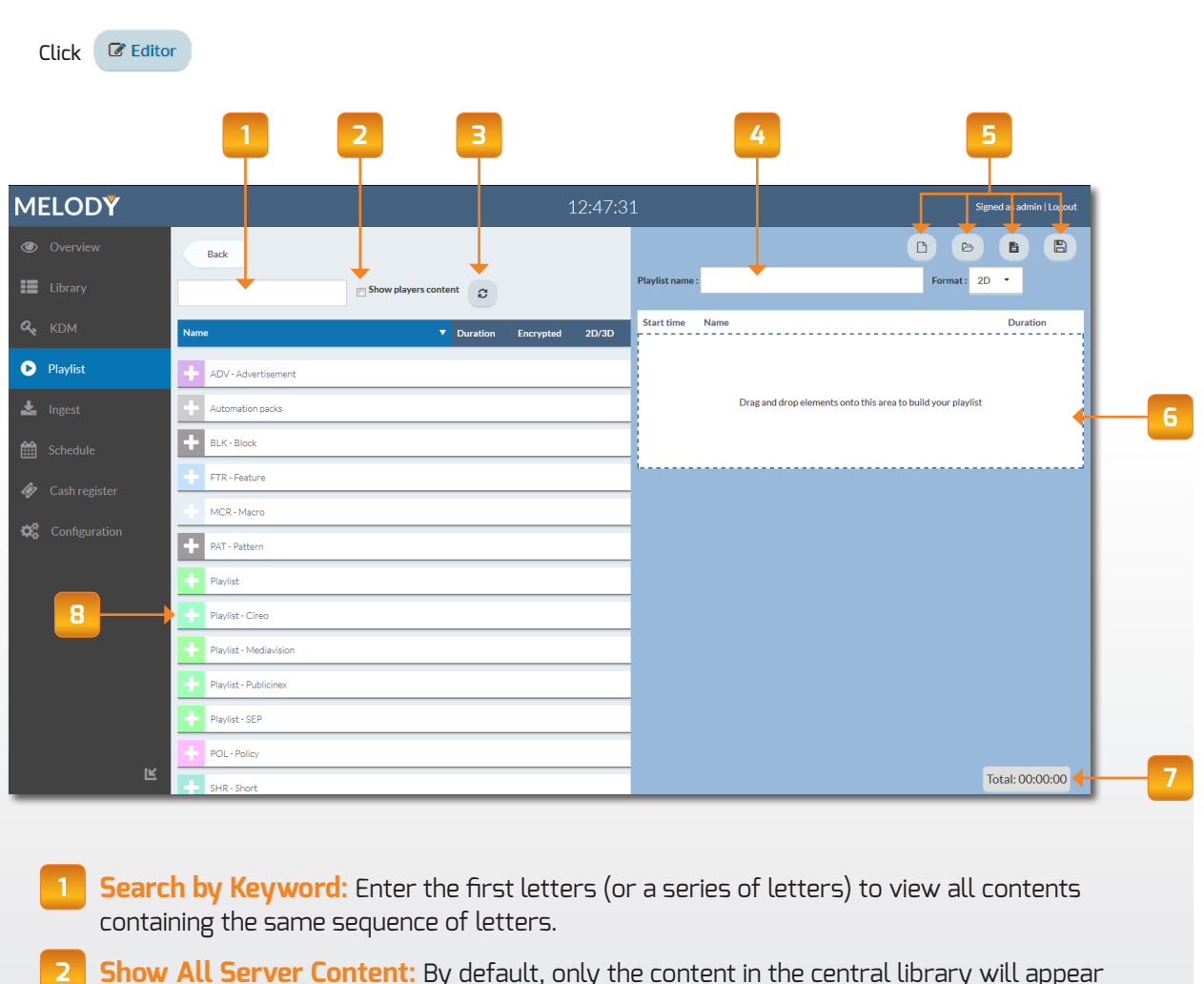

- in the folders. Check the box to view content located on the servers as well.
- **3 Refresh:** Allows operator to refresh the Playlists window (useful in multi-workstation environments where operators at other stations may make changes or move content not yet visible in the current session).
- **Show Playlist Name:** Enter the name of the Show Playlist being built here. **Format**: Select the content type (2D/3D/HFR/etc.) for the Show Playlist.

#### 5 Folder Controls:

- **Create a New Show Playlist:** By default, the edit window will open as a blank space. Click on the icon again to delete a SPL in progress without saving.
- Open Show Playlist: Allows operator to open and edit an existing Show Playlist.
- **Save:** Save a Show Playlist in progress.
- Save As: Allows operator to save a Show Playlist in progress under a different name.

**Show Playlist Creation Window:** Drag/drop content from folders to create a Show Playlist.

#### Total Duration of Playlist

Content Folders: Content is sorted into folders per the Digital Cinema Naming Convention. Click 🖸 to open a folder. A pop-up window will open when the cursor is positioned over a particular content name:

|                                            | BOURNE-LEGACY_FTR_S_EN-F                                         | R_FR_51_2K_UP_201208<br>VF | 13_DU |          |        |         |  |
|--------------------------------------------|------------------------------------------------------------------|----------------------------|-------|----------|--------|---------|--|
|                                            | Format :<br>2D 0 2K<br>Storage :<br>Central library 1-Booth 1 2- | Booth 2                    |       |          |        |         |  |
| BOURNE-LEGACY_FTR_S_EN-FR_FR_51_2K_UP_2012 | )813_DUK_VF                                                      | Unavailable 2D             | OV    | 02:14:56 | 177 GB | 2/24/15 |  |

The window displays:

- > The name of the DCP, content type (2D/3D/HFR/etc.), and current location(s).
- > The details of the advertising block or Show Playlist contents.

# 7. CREATE SHOW PLAYLISTS

#### >> Creating a new Show Playlist

- Start by entering the name of the Show Playlist and content type (2D/3D/HFR/etc.).
   See 4 on p. 12
- Create a Show Playlist by dragging and dropping contents into the edit window.

|                       | how players content |       | Playlist name : AMERICAN SNIPER Format                  | 2D 💌     |
|-----------------------|---------------------|-------|---------------------------------------------------------|----------|
| Name                  | Duration Encrypted  | 2D/3D | Start time Name                                         | Duration |
| + ADV - Advertisement |                     |       |                                                         |          |
| + Automation packs    |                     | _     | Drag and drop elements onto this area to build your pla | ylist    |
| + BLK-Block           |                     |       | Black                                                   |          |
| + FTR - Feature       |                     |       |                                                         |          |

Once the Show Playlist is complete, click 
 to save.

| It will now appear | Back                     |                          | Disullation   |                                                   |          |
|--------------------|--------------------------|--------------------------|---------------|---------------------------------------------------|----------|
|                    | Show servers conte       | nt 2                     | Playlist name | AMERICAN SNIPER POTMAL: 20                        |          |
| in the Playlists   | Name                     | Duration Encrypted 2D/3D | Start time    | Name                                              | Duration |
| folder             |                          |                          |               | TRIGGER > Fire Trigger - Pause Doremi             |          |
|                    | ADV - Advertisement      |                          |               | Black                                             | 00:00:17 |
| See 8              | + BLK-Block              |                          |               | 00:00:01 - Format: 185                            |          |
|                    | ETR - Fasture            |                          |               | 00:00:02 - Xenon: Marche                          | 0        |
|                    |                          |                          |               | 00:00:15 - Eclairage Ecran: Arret                 |          |
|                    | + MCR-Macro              |                          |               | 00:00:16 - Volet: Ouverture                       |          |
|                    | + PAT - Pattern          |                          | 00:00:17      | ACCESS DYNAMIC                                    | 00:05:28 |
|                    | Plan Sak                 |                          | 00:05:45      | Black                                             | 00:00:05 |
|                    | Fidylist                 |                          |               | 00:00:01 - 00-DEPART SEANCE                       |          |
|                    | + Playlist - Cireo       |                          |               | 00:00:02 - Son: 3.5                               |          |
|                    | + Playlist - Mediavision |                          |               | Bloc Mediavision HBD                              | 00:00:00 |
|                    |                          |                          | 00:05:50      | _Proch_MUS_TSR-2D-25_F_FR-XX_FR_51_2K_ST_20140709 | 00:00:06 |
|                    | POL-HOIKY                |                          | 00:05:56      | DARK-PLACES_TLR_F_EN-fr_51_2K_MAR_20150307_YPA_OV | 00:02:08 |

>> TIP: Operator can create sub-playlists containing recurrent contents and actions. These may also be used in the creation of new Show Playlists.

#### >> Edit an existing Show Playlist

(using an existing Show Playlist as a template)

- Click (Open Show Playlist).
- Place cursor over selected content until an (3) appears on the right side:

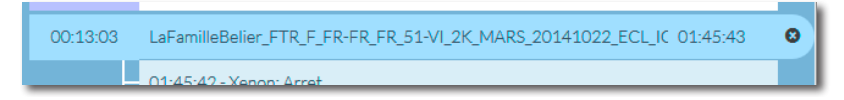

- Click (S) to delete the content from the Show Playlist and insert new content.
- Once all changes have been made, click (Save As) to save the new Show Playlist under a different name.

### **8. SPECIAL CONTENT**

PAT - Pattern

Patterns are generally transitional elements, the length of which can be defined at the time of their insertion:

- Drag/drop PAT content.
- A window will open to allow operator to define the duration.

| Set macro 'Environment : L | ight 50%' position o | n 'Black' ×     |
|----------------------------|----------------------|-----------------|
|                            | From start           |                 |
| 00 +                       | 00 +                 | 00 +            |
| Н                          | MN                   | s               |
|                            |                      | Close Add macro |

#### MCR - Macro

The macros available in Melody are those programmed in the operator's digital cinema server. Macros may only be added to contents or a pattern:

#### Slide/drop a MCR onto a PAT or content already in place

| DVI-1080                  |                                         | Start time | Name  |                                        | Duration          |
|---------------------------|-----------------------------------------|------------|-------|----------------------------------------|-------------------|
| DVI-720                   |                                         | 00:00:00   | Black |                                        | 02:23:51          |
| End show                  |                                         |            |       | Environment : Light 50%                |                   |
| Entracte                  |                                         |            |       |                                        |                   |
| Environment : Light 0%    | Environment : Light 50%                 |            |       |                                        |                   |
| Environment : Light 50%   |                                         |            |       |                                        |                   |
| Linn billione, Light 5000 |                                         | _          | -     |                                        |                   |
| window will o             | pen allowing the operator to sc         | hedule t   | :he   | Set macro 'Environment : Light 50%' po | sition on 'Black' |
| tart time of the          | e macro within the <b>PAT</b> or select | ed cont    | ent.  | From sta                               | irt               |
|                           |                                         |            |       |                                        |                   |

The start time can be defined either in relation to the start or end of the **PAT** or content

(click on From start for From end Option)

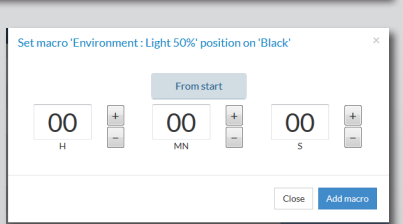

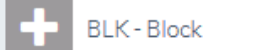

Blocks **(BLK)** are tags that automatically call up updated content provided by advertising media partners.

When new Show Playlists are ingested on the auditorium servers, advertising content for that same week detected by the TMS on the reception servers will automatically be ingested.

**>> NOTE** : As the duration of the block's contents is not known at the time of its insertion, it is not taken into account in the calculation of the total duration of the playlist.

**Important :** Advertising blocks received directly from media partners can be edited (e.g., to delete content deemed inappropriate).

| A) In the main Playlists pane, open the folder containing the ad block to be edited | Playlist Mediavision           FBIG EYES_S512_MDV_18032015_24032015_V11.xml           FBIG EYES_S513_MDV_25032015_31032015_V11.xml           FFENDRILLON_S513_MDV_25032015_30032015_V11.xml           FDIVERGENTE2_S512_MDV_18032015_24032015_V11.xml           Mediavision MDV_36032015_24032015_V11.xml |
|-------------------------------------------------------------------------------------|----------------------------------------------------------------------------------------------------|
| <b>B)</b> Select the ad block to be edited                                          | Mediavision MDV - Salle 10 - 18/03/2015-24/03/2015 - V1.1                                                                                                    |
| C) Click C Editor                                                                   | Mediavision MDV - Salle 10 - 25/03/2015-31/03/2015 - V1.1                                                                                                    |
| <b>D)</b> Delete selected content(s)                                                | Playlist name: Medlavkion MDV-Salie 10-18/03/2015/24/03 Format: 2D •                                                                                                    |
|                                                                                     | Start time Name Duration                                                                                                    |
|                                                                                     | 00:00:00 PETITMINEUR15s_ADV_F_FR-XX_51_2K_20140715_ECL_OV 00:00:15                                                                                                    |
|                                                                                     | 00:00:16 PromesseUneVie_TLR-C_F_FR-XX_FR_51_2K_UNI_20150302_TST_OV_00:00:45                                                                                                    |
|                                                                                     |                                                                                                    |
|                                                                                     | 00.01:01 INDUS-TECHNO_ADV_F_FR-XX_51_2K_20140306_ECL_OV 00:00:30                                                                                                    |
|                                                                                     | 000101         INDUSTECHNO_ADV_F_FRXC_51_2K_20140306_ECL_OV         000030           000131         Pixels_TLR-B-2D_F_FRXC_FR_51_2K_SPE_20150305_TST_JOP_OV         0000111                                                                                                    |

If the Show Playlist is required in its edited state for all shows:

**Save**: The block is changed definitively.

If the original Show Playlist is required for some shows and the edited Show Playlist for others:

Save As : Rename the edited block (the original block will remain unchanged under its original name).

>> NOTE: In this configuration, the block will no longer be inserted automatically and will therefore need to be inserted manually.

# 9. INGEST SHOW PLAYLIST

In the folder(s) in the **Show Playlist tab**:

| <b>A)</b> Click to select content(s)                                                                                           | <ul> <li>LA DAME EN NOR</li> <li>LA FAMILLE BELIER</li> <li>LA FAMILLE BELIED</li> </ul>                                                                                                    |
|----------------------------------------------------------------------------------------------------|----------------------------------------------------------------------------------------------------|
| B) Click Ingest                                                                                                    | Ingest of playlist × Please select equipment(s) you wish to transfer your selection to.  Select all                                                                                                    |
| <b>C)</b> Select destination auditorium(s)                                                                                     | 1 - [628]       2 - [308]         3 - [708]       4 - [708]         5 - [668]       6 - [685]         7 - [738]       8 - [748]         9 - [668]       10 - [638]         Use ads planned for :       Now                                                                                                    |
| D) Select an immediate or schedule a later<br>ingest of Show Playlist (check if related<br>content(s) are also to be ingested) | Ingest of playlist         ×           Please select equipment(s) you wish to transfer your selection to.         •           •         -1.6224         2 - (30)4           •         -1.6234         -2 - (30)4           •         -1.7054         -4.7004           •         -7.7354         -6.7054           •         -6.663         -6.7043           •         -1.6233         -1.27854           •         -6.663         -1.27854           •         -1.27854         -1.2-1.86563           Use ads planned for:         •           18/03/15         12 ± 00 |
|                                                                                                    | Close ingest                                                                                                    |

**>>** NOTE: During each ingest, the advertising block content will be updated on all servers.

### **10 - INGEST MANAGER**

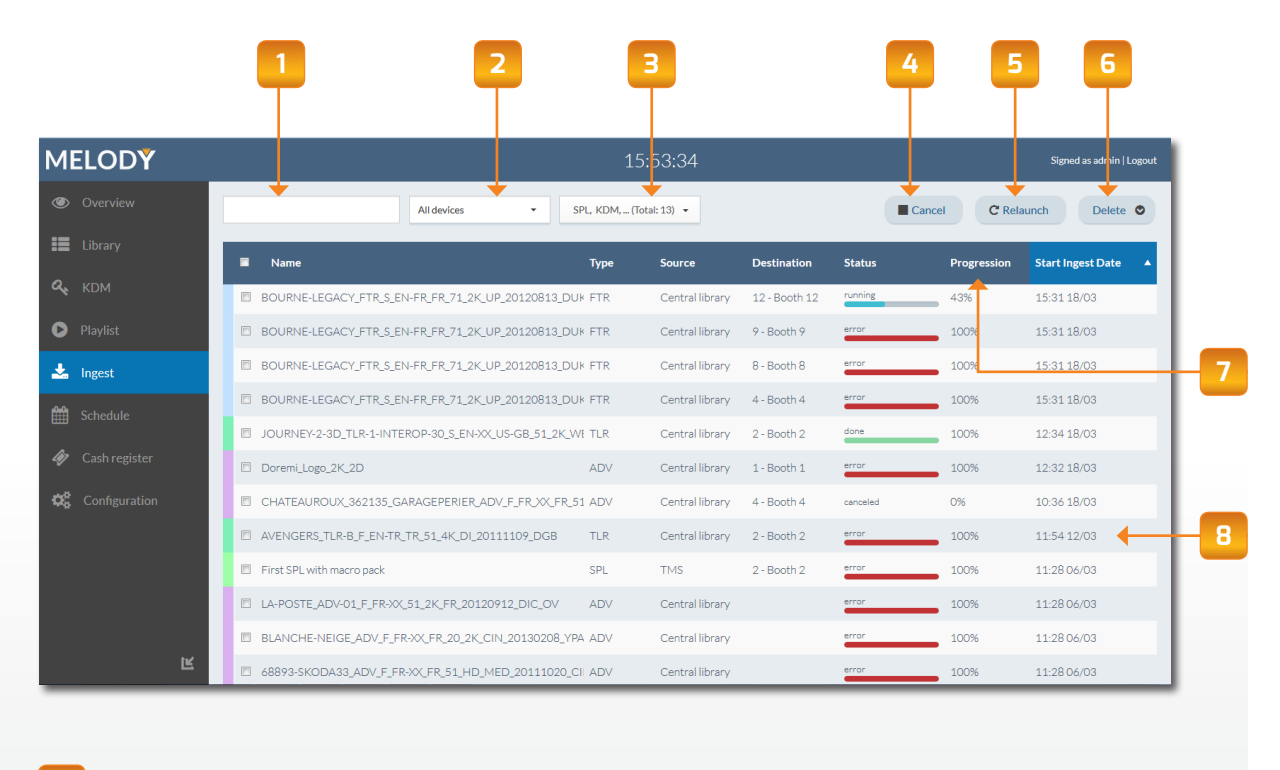

- **Search by Keyword:** Enter the first letters (or a series of letters) to view all ingests containing the same sequence of letters.
- **2 Source/Destination Selector:** Allows operator to view all ingest activity at a specific storage location, whether source or destination.
- **3 Content Type Selector:** Allows operator to view one or several types of content.
- 4 Cancel: Cancel selected ingests VPA, whether waiting or wining
- 5 Reload: Reload selected ingests VPA, in the event of a error or canceled message
- 6 **Delete:** Operator can delete ingests in several ways:

#### >> Delete several ingests at a time

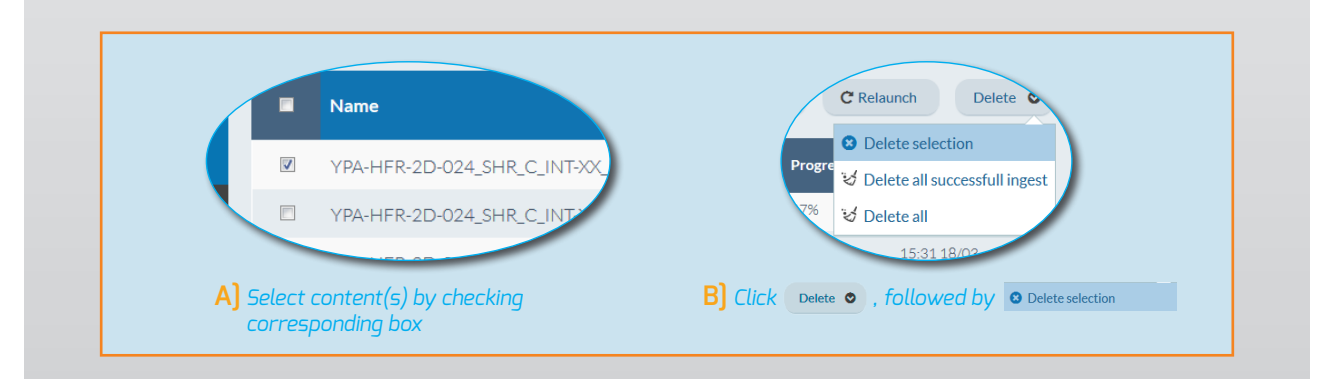

#### >> Delete completed ingests

Only ingests indicated as will be deleted and disappear from the screen.

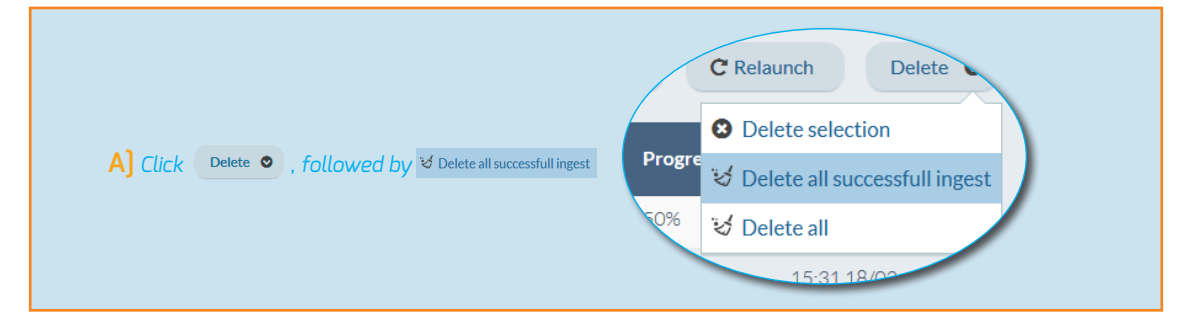

#### >> Clean up ingests

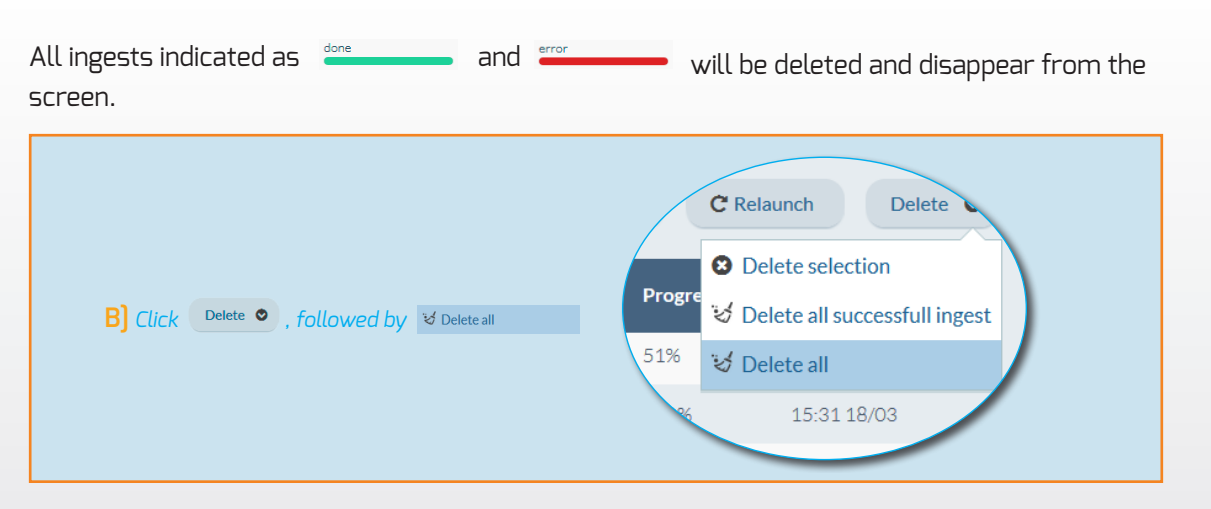

**7** Sort Bar + 8 Ingest List: Allows operator to sort ingests in ascending or descending order by clicking once on selected category name.

## **11 - SCHEDULE**

The **Schedule** window opens to an overview of the entire current day's schedule.

| ELODY         |      |       |     |      |      |                     |        | 15:59:01          |        |          |                 |           |                  |        | Signe | d as adm in   Logout |
|---------------|------|-------|-----|------|------|---------------------|--------|-------------------|--------|----------|-----------------|-----------|------------------|--------|-------|----------------------|
| Overview      | Time | eline | •   | Toda | ay < | > Wednesday         | y 18/0 | 3/1 🖬 🖸           |        |          |                 |           | Day V            | Week M | onth  | Actions              |
| Library       |      |       |     |      |      | 15:                 | :59:01 |                   |        |          |                 |           |                  |        |       |                      |
| KDM           |      | 10h   | 11h | 12h  | 13h  | 14h 15h             | 16h    | 17h               | 18h    | 1        | 9h 20h          | 21        | 22h              | 23h    | 00h   | 01h                  |
|               | 1    |       |     |      |      | BOB L'EPONGE        | C      | DIVERGENTE 2      |        | LES PO   | ORTES DU SOLEIL | DIVERG    | ENTE 2           |        |       |                      |
| Playlist      |      |       |     |      |      | 13:55 - 15:45       | 1      | 6:10 - 18:25      |        | 18:40    | - 20:29         | 20:40 - 2 | 2:55             |        |       |                      |
| Ingest        | 2    |       |     |      |      | DIVERGENTE 2        |        | DIVERGENTE 2      | 2 3D * |          | PAPA OU MAMAN   | 1 1       | DIVERGENTE 2 3D  |        |       |                      |
| Schedule      | 2    |       |     |      |      | BIG EVES            |        | 16.55* 17.10      | RID    | DMAN     | *               | 50 NUA    | CES DE CREY      |        |       |                      |
|               | 3    |       |     |      |      | 13:55 - 15:57       | 1      | .6:10 - 18:12     | 18:2   | 20 - 20: | 36              | 20:40 - 2 | 3:01             |        |       | -                    |
| Cash register | 4    |       |     |      |      | 50 NUANCES DE GREY  |        | BIS*              |        | DI       | VERGENTE 2 3D   |           | LES PORTES DU SO | LEIL   |       |                      |
| Configuration |      |       |     |      |      | 13:55 - 16:16       |        | 16:55 - 18:51     |        | 18       | :55 - 21:10     |           | 21:25 - 23:14    |        |       |                      |
|               | 5    |       |     |      |      | NIGHT RUN*          |        | A NUIT AU MUSEE 3 | BI     | G EYES   |                 | СНАРР     | E                |        |       |                      |
|               |      |       |     |      |      | 13:55 - 16:06       | 1      | 6:10 - 18:05      | 18     | 25 - 20  | 27              | 20:40 - 2 | 2:57             |        |       |                      |
|               | 6    |       |     |      |      | LE CHANT DE LA MER  |        | LA FAMILLE BELIER |        | AMER     | ICAN SNIPER     |           | THE LAZARUS EFFI | c      |       |                      |
|               |      |       |     |      |      | 13:55 - 15:45       |        | 16:25 - 18:27     |        | 18:40    | - 21:09         |           | 21:25 - 23:04    |        |       |                      |
|               | 7    |       |     |      |      | LES NOUVEAUX HEROS  |        | 50 NUANCES DE G   | REY    |          | BIS             |           | BIS              |        |       |                      |
|               |      |       |     |      |      | 13:55 - 16:00       |        | 16:40 - 19:01     | _      |          | 19:10 - 21:08   | _         | 21:25 - 23:23    |        |       |                      |
|               | 8    |       |     |      |      | DIVERGENTE 2 3D     |        | BOB L'EPONGE*     |        | UNHO     | MME IDEAL*      | AMERIC    | AN SNIPER 7.1    |        |       |                      |
| IК            |      |       |     |      |      | 14:10 - 16:25       |        | 16:40 - 18:30     | Maker  | 18:35 -  | 20:35           | 20:40-5   | 3:09             |        |       |                      |
| _             | 9    |       |     |      |      | LESPORTES DO SOLEIL | Č      | 16h15)            | KINGS  | SIMIPAIN |                 | DA PAM    |                  |        |       | _                    |

auditorium's schedule.

**2** Date Selector: Allows operator to view schedule(s) for a specific date.

Today Click to return to the current day's schedule..

Buttons allow operator to view the schedule for the previous and next day (Day view), week (Week view) or month (Month view).

Wednesday 18/03/1 Displays the date of the schedule currently viewed. Click on date to open the calendar and select a different date.

<sup>2</sup> Allows operator to refresh the Schedule window (useful in multi-workstation environments where operators at other stations may make changes or move content not yet visible in the current window).

#### **3** View Selector:

Day Week Month The **Day** view will always display the schedule for all auditoriums. The choice of day can be changed via the date selector.

**Day Week Month** The **Week** view will only display the schedule for one auditorium at a time. It is the default view when an individual auditorium is selected. The choice of week and auditorium can be changed via the selectors.

Day Week Month The **Month** view will only display the schedule for one auditorium at a time. The choice of month and auditorium can be changed via the selectors.

**Actions:** Click to open the drop-down menu.

### >> Schedule a show

| A) Click Actions •, followed by El Create                                                                                                    | e shows<br>e shows<br>2h 2<br>Create shows<br>Copy shows<br>Copy shows<br>Copy shows<br>Copy shows<br>Copy shows<br>Resolve shows                                                                                                    |
|----------------------------------------------------------------------------------------------------|----------------------------------------------------------------------------------------------------|
| B) Select the auditorium in which the scheduled show will take place, followed by the date of the first day of the scheduling week.<br>Then, click Addshow                                                                                                    | Create shows       X         Destination:       1         Weak of:       3/18/15         Weak of:       3/18/15         Meak of:       3/18/15         Add show         Weak W T F S S M T Start End       Show         Action         Ingest:       Ingest now                                                                                                    |
| <b>C)</b> Select the days on which the screening<br>will take place, enter the start time<br>for the screening and select the Show<br>Playlist to be scheduled.                                                                                                    | Validate       Create shows     ×       Destination:     1       Week of :     3/25/15       Image: Comparison of the state of the state of the st |
| <ul> <li>D) In the Actions column within Actions </li> <li>click on <sup>4</sup>/<sub>2</sub> to duplicate the scheduled show (the screening can be deleted by clicking on </li> <li>).</li> </ul>                                                                     | Ingest Ingest now  Validate Validate                                                                                                    |
| E) Repeat step D) as many times as<br>needed. Once the auditorium scheduling<br>completed, click on Ingest to select<br>whether to ingest the Show Playlist<br>immediately, ingest at a set time or<br>leave it pending a later manual action.<br>Then, click Validate | Create shows       ×         Destination:       1         Week of:       3/25/15         Week of:       3/25/15         Week of:       3/25/15         Week WT F S S M T Start End       Show         Add show         Week WT F S S M T Start End       Show         Week WT F S S M T Start End       Show         Week WT F S S M T Start End       AMERICAN SNIPER (TMS)         V V V V V V V V V V V V V V V V V V V                                                                                                    |
|                                                                                                    | Ingest: Choose one<br>Ingest now<br>Ingest later<br>Don't ingest 7                                                                                                    |

### >> Quickly schedule a show

#### Create and play show immediately

It is also possible for the operator to create a show on the fly. This action is possible only in the **Week** and **Month** views.

To do so, select the auditorium for which the show is to be created:

| Choose one     Today       Timeline     1 - Booth 1       2 - Booth 2     Thu 26/3       4 - Booth 4     8 - Booth 8 (Offline)       9 - Booth 9     9 | <ul> <li>A) Select the auditorium in which t</li> <li>B) Using the Date Selector, display<br/>(via the Week or Month view).</li> </ul>                              | he scheduled s<br>the date being                                                        | how will take pi<br>scheduled               | lace                                                                                                    |
|----------------------------------------------------------------------------------------------------|----------------------------------------------------------------------------------------------------|-----------------------------------------------------------------------------------------|---------------------------------------------|----------------------------------------------------------------------------------------------------|
| 12-Booth 12 MELODY                                                                                                    |                                                                                                    | 17:35:54                                                                                |                                             | Signed as admin   Logout                                                                                                    |
| © Overview                                                                                                    | 1-Booth 1   Today   Wednesday 25/0                                                                                                    | 3/1 🗮 🛢                                                                                 |                                             | Day Week Month Actions 👁                                                                                                    |
| III Library                                                                                                    |                                                                                                    |                                                                                         |                                             | till the second second se |
| <b>𝒫</b> KDM                                                                                                    | Wed 25/3 Thu 26/3 Hri 27/3<br>9:00                                                                                                    | 5at 28/3                                                                                | 5un 29/3                                    | Mon 30/3 Tue 31/3                                                                                                    |
| Playlist                                                                                                    | 10:00                                                                                                    |                                                                                         |                                             |                                                                                                    |
|                                                                                                    | 12:00                                                                                                    |                                                                                         |                                             |                                                                                                    |
| General Schedule                                                                                                    | 13:00                                                                                                    |                                                                                         |                                             |                                                                                                    |
| A Cash register                                                                                                    | 15:00                                                                                                    |                                                                                         |                                             |                                                                                                    |
| ିପ୍ଟି Configuration                                                                                                    | 16:00                                                                                                    |                                                                                         |                                             | E                                                                                                    |
|                                                                                                    | 18:00                                                                                                    |                                                                                         |                                             |                                                                                                    |
| Actions Control of the selected day and times                                                                                                    | D) A drop-down menu will a<br>containing all available Si<br>the menu and drag/drop it<br>te slot.                                                                  | pen<br>now Playlists.                                                                   | Sun 29/3                                    | Addition     Addition       (30) Der Table Zwerg: -3D. kein<br>Symbol (Main Symbol (TMS)       (Demo Cinemarine) Uis (TMS)       (Demo Cinemarine) Uis (TMS)       (Demo Cinemarine) Uis (TMS)       (Daddeting)       (Demo Cinemarine) Uis (TMS)       (Demo Cinemarine) Uis (TMS)       (Daddeting)       (Demo Cinemarine) Uis (TMS)       (Demo Cinemarine) Uis (TMS)       (Daddeting)       (Data)       Bauer und sein Prinz, Der -D       Bibli Samp; Tina - Voli verhext - D       (TMS)       Bourne legacy (TMS)       Cireo - Salle 1 - 5/70/2014-22       /102014 (TMS)       Cireo - Salle 1 - 15/71/2014-26       /11/2014 (TMS)                                                                                                    |
| F) A window will open<br>of the selected Shi<br>add days to the cu<br>when the Show Pla                                                                | n to allow operator to confirm the nai<br>ow Playlist, specify the exact show tir<br>irrent schedule, if necessary, and sele<br>bylist contents should be ingested. | Create show<br>Playlist: Bourne<br>Start: 16<br>Start: 16<br>Repeat Week<br>Ingest: Now | egacy (TMS)<br>00<br>: W Ø T = F = S =<br>• | S IM T<br>Validate                                                                                                    |

### • By double-clicking the calendar

By double-clicking on a day in either the **Week** or **Month** view:

| Create show                   |
|-------------------------------|
| Playlist: Bourne legacy (TMS) |
| Start: 16 00                  |
| Repeat Week W V T F S S M T   |
| Ingest: Now •                 |
| Validate                      |
|                               |

#### >> Copy or move a scheduled show

| <ul> <li>Create shows</li> <li>Copy shows</li> <li>Copy shows</li> <li>Copy shows</li> <li>Delete shows</li> <li>Fesolve shows</li> </ul>                                                                                               | e auditorium<br>auditorium.                                                                                                    | Source: Destination:<br>Choose one Choose one |
|----------------------------------------------------------------------------------------------------|----------------------------------------------------------------------------------------------------|----------------------------------------------------------------------------------------------------|
| Sorce:       Destination:         2:Both 2       0         Date start:       0 at cert         3/25/15       0         Date destine       1         Move (delete original shows)       0         Ingest:       Now                      | C) Select the<br>be copied (                                                                                                    | Validate       Start and end dates of the scheduling period or moved.       Copy shows       Source:     Destination:       2-Booth 2     4-Booth 4       Date start:     Date end:       3/32/15     3/33/15       Date destination:     4/1/15       4/1/15     1                                                                                                    |
| D) Select the start<br>period during wl<br>schedule should                                                                                                    | date for the<br>hich the copied<br>be added.                                                                                               | Move (delete original s)         Vertility fit         Statistical sector         Vertility fit         Vertility fit                                                                                                    |
| Copy shows ×<br>Source: Destination:<br>2 · Booth 2 • 4 · Booth 4 •<br>Date start: Date end:<br>3/25/15 ■ 3/31/15 ■<br>Date destination:<br>4/1/15 ■<br>Move (delete original shows)<br>Ingest: Discose one<br>Now<br>Later<br>Manually | E) To finish, s<br>- Whether the<br>shows will rei<br>to be cut in or<br>check M Moved<br>- Whether the<br>at a set time<br>Then, Validate | elect:<br>e source shows are to be copied (the original<br>main in their original location) or if they are<br>rder to be moved to another slot (if the latter<br>meteoriginations) )<br>e show's content is to be ingested immediate<br>or pending a later manual action                                                                                                    |

|                                                                                                    | Month Actions                                                                                                    | , routined by Swapshows                                                                                                    |
|----------------------------------------------------------------------------------------------------|----------------------------------------------------------------------------------------------------|----------------------------------------------------------------------------------------------------|
|                                                                                                    | E Create shows                                                                                                    |                                                                                                    |
|                                                                                                    | Copy shows                                                                                                    |                                                                                                    |
|                                                                                                    |                                                                                                    |                                                                                                    |
|                                                                                                    | ⇐ Swap shows                                                                                                    |                                                                                                    |
|                                                                                                    | Oblight Delete shows                                                                                                    |                                                                                                    |
|                                                                                                    | Se Resolve shows                                                                                                    |                                                                                                    |
|                                                                                                    |                                                                                                    |                                                                                                    |
|                                                                                                    |                                                                                                    | -2                                                                                                    |
| Swap shows                                                                                                    | ×                                                                                                    | BJ Select the source auditorium                                                                                                    |
| Source:                                                                                                    | Destination:                                                                                                    | and destination auditorium.                                                                                                    |
| 2 - Booth 2 👻                                                                                                  | Choose one                                                                                                    |                                                                                                    |
| Date start:                                                                                                    | 1 - Booth 1                                                                                                    |                                                                                                    |
| 3/18/15                                                                                                    | 4 - Booth 4                                                                                                    |                                                                                                    |
| Ingest: Now 💌                                                                                                  | 8 - Booth 8 (Offline)                                                                                                    |                                                                                                    |
|                                                                                                    | 9 - Booth 9<br>12 - Booth 12                                                                                                    |                                                                                                    |
|                                                                                                    |                                                                                                    | ,                                                                                                    |
| Date start:<br>3/19/15                                                                                         | Weight of the second second |                                                                                                    |
|                                                                                                    | <b>14</b> 01 02 03 04 05 06 07                                                                                                    |                                                                                                    |
| Swap shows                                                                                                    | 14 01 02 03 04 05 06 07                                                                                                    | D) To finish, select whether the content to be switched is t                                                                                                    |
| Swap shows<br>Source:                                                                                          | 14         0.1         0.2         0.3         0.4         0.5         0.6         0.7           Model of the second second                                                                                                    | D) To finish, select whether the content to be switched is t<br>be ingested immediately, at a set time or pending a late                                                                  |
| Swap shows<br>Source:<br>2 - Booth 2 •                                                                         | 14         0.1         0.2         0.3         0.4         0.5         0.6         0.7           Estimation:           •           •                                                                                                    | D) To finish, select whether the content to be switched is t<br>be ingested immediately, at a set time or pending a late<br>manual action.                                                |
| Swap shows<br>Source:<br>2 - Booth 2 •<br>Date start:                                                          | 14         0.1         0.2         0.3         0.4         0.5         0.6         0.7           Destination:           A Booth 4         ~           Date end:                                                                                                    | <ul> <li>D) To finish, select whether the content to be switched is t<br/>be ingested immediately, at a set time or pending a late<br/>manual action.<br/>Then, click Validate</li> </ul> |
| Swap shows<br>Source:<br>2 - Booth 2 •<br>Date start:<br>3/19/15 <b>•</b>                                      | 14         0.1         0.2         0.3         0.4         0.5         0.6         0.7           Estimation:           A Booth 4         ~           Date end:           3/19/15                                                                                                    | D) To finish, select whether the content to be switched is t<br>be ingested immediately, at a set time or pending a late<br>manual action.<br>Then, click Validate                        |
| Swap shows<br>Source:<br>2 · Booth 2 ·<br>Date start:<br>3/19/15 ·                                             | 14         0.1         0.2         0.3         0.4         0.5         0.6         0.7           Estimation:           A Booth 4         ~           Date end:           3/19/15                                                                                                    | D) To finish, select whether the content to be switched is t<br>be ingested immediately, at a set time or pending a late<br>manual action.<br>Then, click Validate                        |
| Swap shows<br>Source:<br>2 · Booth 2 ·<br>Date start:<br>3/19/15 ·<br>Ingest: Choose one<br>Now                | 14     01     02     03     04     05     06     07                                                                                                    | D) To finish, select whether the content to be switched is t<br>be ingested immediately, at a set time or pending a late<br>manual action.<br>Then, click Validate                        |
| Swap shows<br>Source:<br>2-Booth 2 •<br>Date start:<br>3/19/15 •<br>Ingest: Choose one<br>Now<br>Later         | 14       01       02       03       04       05       06       07         X         Destination:         4       800th 4       •         Date end:                                                                                                    | D) To finish, select whether the content to be switched is t<br>be ingested immediately, at a set time or pending a late<br>manual action.<br>Then, click Validate                        |
| Swap shows<br>Source:<br>2-Booth 2<br>Date start:<br>3/19/15<br>Ingest: Choose one<br>Now<br>Later<br>Manually | 14       0.1       02       03       04       05       06       07         X         Destination:         4       800th 4       •         Date end:       3/19/15       Image: Colspan="4">X                                                                                                    | D) To finish, select whether the content to be switched is t<br>be ingested immediately, at a set time or pending a late<br>manual action.<br>Then, click Validate                        |

### >> Switch scheduled shows (exchange between two auditoriums)

|                                                                                                    | Month Actions 🛇                                                                                                    | AJ CUCK Actions V, Tollowed by S Delete shows                                                         |
|----------------------------------------------------------------------------------------------------|----------------------------------------------------------------------------------------------------|----------------------------------------------------------------------------------------------------|
|                                                                                                    | Create shows                                                                                                    |                                                                                                    |
|                                                                                                    | Copy shows                                                                                                    |                                                                                                    |
|                                                                                                    | $\overrightarrow{z}$ Swap shows                                                                                                    |                                                                                                    |
|                                                                                                    |                                                                                                    |                                                                                                    |
|                                                                                                    | <b>Delete snows</b>                                                                                                    |                                                                                                    |
|                                                                                                    | Resolve shows                                                                                                    |                                                                                                    |
|                                                                                                    |                                                                                                    |                                                                                                    |
| Delete shows                                                                                                    | ×                                                                                                    | B) Select the source auditorium from which to                                                         |
| Source:                                                                                                    |                                                                                                    | delete the scheduled show(s).                                                                         |
| Choose one                                                                                                    |                                                                                                    |                                                                                                    |
| 1 - Booth 1                                                                                                    | Date end:                                                                                                    |                                                                                                    |
|                                                                                                    |                                                                                                    |                                                                                                    |
| 2 - Booth 2                                                                                                    | 3/18/15                                                                                                    |                                                                                                    |
| 2 - Booth 2<br>4 - Booth 4<br>8 - Booth 8 (Offline)                                                                                                    | 3/18/15                                                                                                    |                                                                                                    |
| 2 - Booth 2<br>4 - Booth 4<br>8 - Booth 8 (Offline)<br>9 - Booth 9                                                                                                    | 3/18/15                                                                                                    |                                                                                                    |
| 2 - Booth 2<br>4 - Booth 4<br>8 - Booth 8 (Offline)<br>9 - Booth 9<br>12 - Booth 12                                                                                     | 3/18/15                                                                                                    |                                                                                                    |
| 2 - Booth 2<br>4 - Booth 4<br>8 - Booth 8 (Offline)<br>9 - Booth 9<br>12 - Booth 12                                                                                     | 3/18/15                                                                                                    |                                                                                                    |
| 2 - Booth 2<br>4 - Booth 4<br>8 - Booth 8 (Offine)<br>9 - Booth 9<br>12 - Booth 12                                                                                      | 3/18/15                                                                                                    |                                                                                                    |
| 2-Booth 2<br>4-Booth 4<br>8-Booth 8 (Offline)<br>9-Booth 9<br>12-Booth 12<br>Delate chower                                                                              | 3/18/15                                                                                                    | <b>C</b> Select the start and end dates of the scheduling period t                                    |
| 2 - Booth 2<br>4 - Booth 4<br>8 - Booth 8 (Offline)<br>9 - Booth 9<br>12 - Booth 12<br>Delete shows<br>Source:                                                          | 3/18/15 E                                                                                                    | <b>C)</b> Select the start and end dates of the scheduling period to                                  |
| 2 - Booth 2<br>4 - Booth 4<br>8 - Booth 8 (Offline)<br>9 - Booth 9<br>12 - Booth 12<br>Delete shows<br>Source:<br>2 - Booth 2                                           | 3/18/15                                                                                                    | <b>C)</b> Select the start and end dates of the scheduling period to be deleted, followed by Validate |
| 2 - Booth 2<br>4 - Booth 4<br>8 - Booth 8 (Offline)<br>9 - Booth 9<br>12 - Booth 12<br>Delete shows<br>Source:<br>2 - Booth 2 •<br>Date start:                          | 3/18/15                                                                                                    | <b>C]</b> Select the start and end dates of the scheduling period to be deleted, followed by Validate |
| 2 - Booth 2<br>4 - Booth 4<br>8 - Booth 8 (Offline)<br>9 - Booth 9<br>12 - Booth 9<br>12 - Booth 12<br>Delete shows<br>Source:<br>2 - Booth 2<br>Date start:<br>3/19/15 | 3/18/15   Validate  Date end: 3/19/15                                                                                                    | C) Select the start and end dates of the scheduling period to be deleted, followed by Validate        |
| 2 - Booth 2<br>4 - Booth 8 (Offline)<br>9 - Booth 9<br>12 - Booth 9<br>12 - Booth 12<br>Delete shows<br>Source:<br>2 - Booth 2 •<br>Date start:<br>3/19/15 •            | 3/18/15   Validate  Validate  S/19/15  March 2015  March 2015                                                                                                    | C) Select the start and end dates of the scheduling period to<br>be deleted, followed by Validate     |
| 2 - Booth 2<br>4 - Booth 8 (Offline)<br>9 - Booth 8 (Offline)<br>9 - Booth 9<br>12 - Booth 12                                                                           | 3/18/15<br>Validate Validate  Validate Validate Validate V | C) Select the start and end dates of the scheduling period to<br>be deleted, followed by Validate     |
| 2 - Booth 2<br>4 - Booth 4<br>8 - Booth 8 (Offline)<br>9 - Booth 9<br>12 - Booth 12                                                                                     | 3/18/15 ■<br>Validate<br>3/19/15 ■<br>Validate<br>3/19/15 ■<br>Validate<br>Validate                                                                                                    | C) Select the start and end dates of the scheduling period to<br>be deleted, followed by Validate     |
| 2 - Booth 2<br>4 - Booth 4<br>8 - Booth 8 (Offline)<br>9 - Booth 9<br>12 - Booth 12<br>Delete shows<br>Source:<br>2 - Booth 2<br>Date start:<br>3/19/15                 | 3/18/15 ■<br>Validate Validate<br>3/19/15 ■<br>₹ March 2013 ><br>Wed Thu Fri Sat Sun Mon Tue<br>9 23 22 27 28 01 02 03<br>10 04 03 06 07 08 09 10                                                                                                    | C) Select the start and end dates of the scheduling period to<br>be deleted, followed by Validate     |
| 2 - Booth 2<br>4 - Booth 4<br>5 - Booth 8 (Offline)<br>9 - Booth 9<br>12 - Booth 12                                                                                     | 3/18/15                                                                                                    | C Select the start and end dates of the scheduling period to be deleted, followed by Validate         |
| 2 - Booth 2<br>4 - Booth 4<br>8 - Booth 8 (Offline)<br>9 - Booth 9<br>12 - Booth 12                                                                                     | 3/18/15 ■<br>Validate Validate  S/19/15 ■<br>7 2 2 2 2 2 2 2 2 2 2 2 2 2 2 2 2 2 2                                                                                                    | C Select the start and end dates of the scheduling period to be deleted, followed by Validate         |
| 2 - Booth 2<br>4 - Booth 4<br>8 - Booth 8 (Offline)<br>9 - Booth 9<br>12 - Booth 12                                                                                     | 3/18/15 ■<br>Validate Validate  S/19/15 ■<br>3/19/15 ■<br>Y Validate  X V V V V V V V V V V V V V V V V V V                                                                                                    | C Select the start and end dates of the scheduling period to be deleted, followed by Validate         |

### >>> Delete scheduled shows

#### >> Fix problems encountered during the scheduling process

This action displays a report of all errors encountered during the scheduling process, and automatically resolves all issues related to KDMs and contents that were not ingested. If these items cannot be located, a prompt for manual action will appear.

**>>** NOTE: Action will only apply to the selected auditorium (global overview not available).

| Timeline         1 - Booth 1         2 - Booth 2       Thu         4 - Booth 4       Thu         8 - Booth 8 (Offline)       Thu         9 - Booth 9       Thu         12 - Booth 12       Thu         The error report will list all problems as well as the corrective actions performed as the corrective actions performed as the corrective as the corrective actions performed as the corrective actions performed as the corrective actions performed as the corrective actions performed as the corrective actions performed as the corrective as the corrective actions performed as the corrective as the corrective as the core                                                                                                    | 9/3<br>9/3<br>hat require manual actirmed automatically by                                         | Actions Create shows<br>Copy shows<br>Swap shows<br>Delete shows<br>Resolve shows                                                                   |
|----------------------------------------------------------------------------------------------------|----------------------------------------------------------------------------------------------------|----------------------------------------------------------------------------------------------------|
| 1 - Booth 1     2 - Booth 2     Thu     4 - Booth 4     8 - Booth 8 (Offline)     9 - Booth 9     12 - Booth 12   The error report will list all problems     as well as the corrective actions performed as the corrective actions performed by the solved of the solved of the solv         | 9/3                                                                                                | <ul> <li>Create shows</li> <li>Copy shows</li> <li>Swap shows</li> <li>Delete shows</li> <li>Resolve shows</li> <li>ion by the operator,</li> </ul> |
| 2 - Booth 2     Thu     4 - Booth 4     8 - Booth 4     8 - Booth 8 (Offline)     9 - Booth 9     12 - Booth 12  The error report will list all problems     as well as the corrective actions performed by the solved of the solved of the         | 9/3<br>23i<br>a<br>a<br>a<br>b<br>a<br>t<br>require manual acti<br>rmed automatically by           | Copy shows Swap shows Delete shows Resolve shows Ion by the operator,                                                                               |
| 4 - Booth 4     8 - Booth 8 (Offline)     9 - Booth 9     12 - Booth 12      The error report will list all problems     as well as the corrective actions performed by the solved of the solved of the solved          | hat require manual acti<br>rmed automatically by                                                   | <ul> <li>2 Swap shows</li> <li>Delete shows</li> <li>c Resolve shows</li> <li>ion by the operator,</li> </ul>                                       |
| 9 - Booth 9<br>12 - Booth 9<br>12 - Booth 12<br>The error report will list all problems<br>as well as the corrective actions performance<br>Resolve shows report<br>Issues encountered need manual interaction to be solved. There,                                                                                                    | hat require manual acti<br>rmed automatically by                                                   | Delete shows<br>Resolve shows                                                                                                    |
| <ul> <li>12 - Booth 12</li> <li>The error report will list all problems as well as the corrective actions performance of the solved of the solved of</li></ul>  | hat require manual acti<br>rmed automatically by                                                   | <ul> <li>Delete shows</li> <li>Resolve shows</li> <li>ion by the operator,</li> </ul>                                                               |
| The error report will list all problems     as well as the corrective actions perf     Resolve shows report                                                                                                    | hat require manual acti<br>rmed automatically by                                                   | Resolve shows                                                                                                    |
| ) The error report will list all problems<br>as well as the corrective actions perfo<br>Resolve shows report                                                                                                    | hat require manual acti<br>rmed automatically by                                                   | ion by the operator,                                                                                                    |
| ) The error report will list all problems<br>as well as the corrective actions performance of the solvest of the solvest of the s | hat require manual acti<br>rmed automatically by                                                   | ion by the operator,                                                                                                    |
| The KDM for BOURNE-LEGACY_FTR_S_EN-FR_FR_51_2K_UP_2<br>23/03/2015 12:28 is missing for the following booths :<br>• 2 - Booth 2<br>There was CPL missing on device, all those CPL ingest have been I                                                                                                    | actions that you need to do to play a comple<br>20813_DUK_VF which is needed from 22/00<br>inched. | ate show.<br>3/2015 11:15 to                                                                                                    |
| Retro-ingest needed                                                                                                    |                                                                                                    | ×                                                                                                    |
| Please enter the date for <b>retro-ingests</b> to begin.                                                                                                    |                                                                                                    |                                                                                                    |
|                                                                                                    | <b>~ ~</b>                                                                                         |                                                                                                    |
| 3/19/15                                                                                                    | 11 : 44                                                                                            |                                                                                                    |
|                                                                                                    | <b>* *</b>                                                                                         |                                                                                                    |
| Content De                                                                                                    | ination Source                                                                                     |                                                                                                    |
| AGE-DE-RAISON_TLR_FR-XX_FR_51_2K_20100531 2 -                                                                                                    | ooth 2 12 - Boot                                                                                   | th 12                                                                                                    |
|                                                                                                    | Continue without retro                                                                             | -ingest RetroIngest                                                                                                    |
|                                                                                                    |                                                                                                    |                                                                                                    |
| NOTE: In rare cases, the corrective action servers). Since the transfer may                                                                                                    | n will require a "retro-in<br>disrupt shows in progra                                              | ngest" (ingest between                                                                                                    |

#### 5 Show schedule blocks:

The show schedule blocks are color-coded to display any errors or issues. A pop-up window containing the details of each warning appears when cursor is positioned over a block.

| Duration : 02:26<br>Inter show : 00:19                                                              |                                                      | Duration : 02:26<br>Inter show : 00:04<br>Interval with the next show is in               | nsufficient                                     |
|----------------------------------------------------------------------------------------------------|------------------------------------------------------|-------------------------------------------------------------------------------------------|-------------------------------------------------|
| 14:00 - 16:26<br>AMERICAN SNIPER<br>Duration : 02:26                                                | 14:00 - 16:26<br>AMERICAN SNIPER<br>Duration : 02:26 | 14:00 - 16:26<br>AMERICAN SNIPER                                                          | 14:00 - 16:26<br>AMERICAN SNIPER                |
|                                                                                                    |                                                      |                                                                                           |                                                 |
| AMERICA<br>Duration : 02:21<br>Inter show : 00:09<br>KDM is missing :<br>BOURNE-LEGACY_FTR_S_FR-HOH | AN SNIPER                                            | Orange: Warning that will not pre<br>scheduled show (e.g., the length<br>is insufficient) | vent the launch of the<br>of time between shows |

In the **Week** and **Month** views, changes can be made to scheduled show times and/or dates by dragging/dropping selected blocks.

| 14:00 | AMERICAN SNIPER                | AMERICAN SNIPER                  | AMERICAN SNIPER                  | 14:00 - 16:26<br>AMERICAN SNIPER | Playlist: AMERICAN SNIPER - |
|-------|--------------------------------|----------------------------------|----------------------------------|----------------------------------|-----------------------------|
| 16:00 | Duration : 02:26               | Duration : 02:26                 | Duration : 02:26                 | Duration : 02:26                 | Start: 16 46                |
| 17:00 | 17.01-19:27<br>AMERICAN SNIPER | 16:46 - 19:12<br>AMERICAN SNIPER | 16:46 - 19:12<br>AMERICAN SNIPER | 16:46 - 19:12<br>AMERICAN SNIPER | Delete Validate             |
| 18:00 |                                |                                  |                                  |                                  |                             |
| 19:00 | Duration: 02:26                | Duration : 02:26                 | Duration : 02:26                 | Duration:02:26                   |                             |
| 20:00 |                                |                                  | _                                | _                                |                             |
|       |                                |                                  |                                  |                                  |                             |

To set or even delete a specific show time, click once on the selected block to open the <sup>Editshow</sup> window.

# YMAGIS

YMAGIS S.A. 106, rue La Boëtie 75008 Paris - France

© March 2015 Ymagis SA. All Rights Reserved.